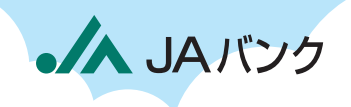

## つでも口座開設 できるぞう。

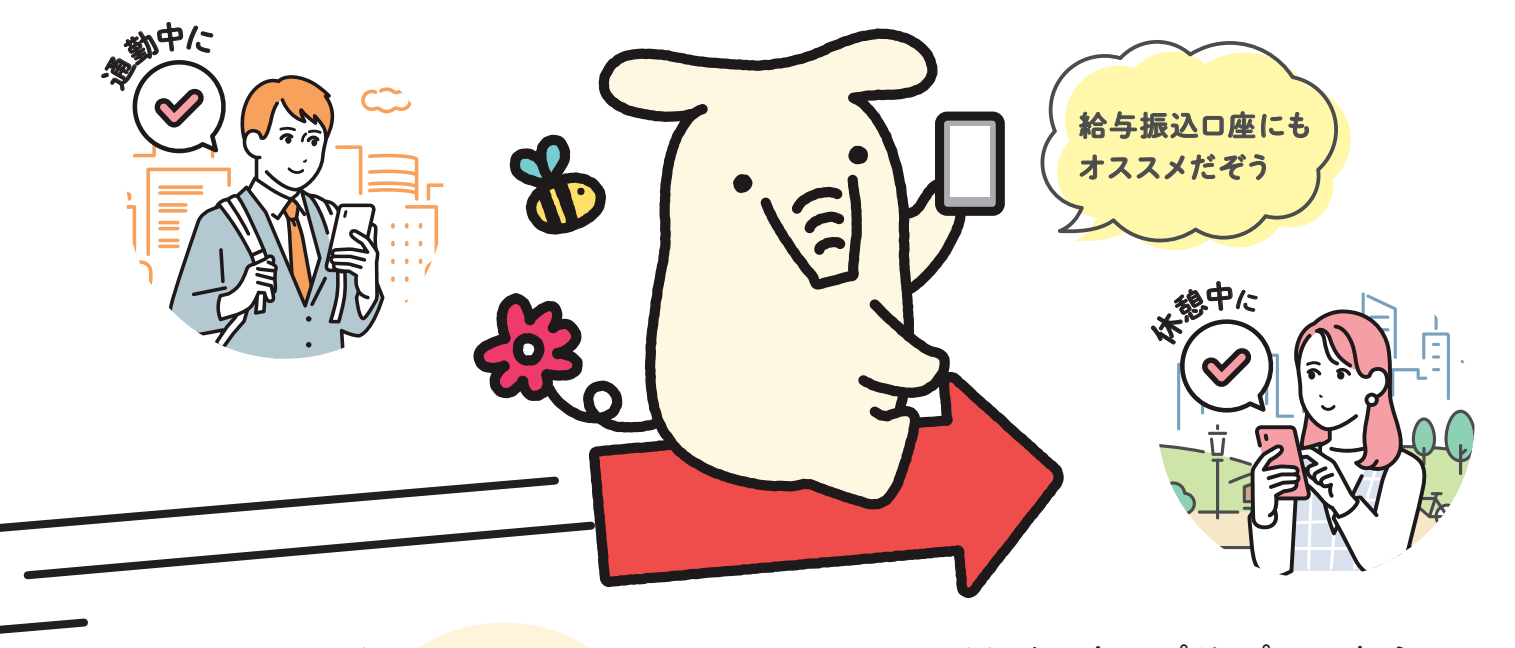

JAバンクアプリ プラスなら ロ座開設や各種サービスを すべてスマホひとつで。

、の

お申し込みもできます

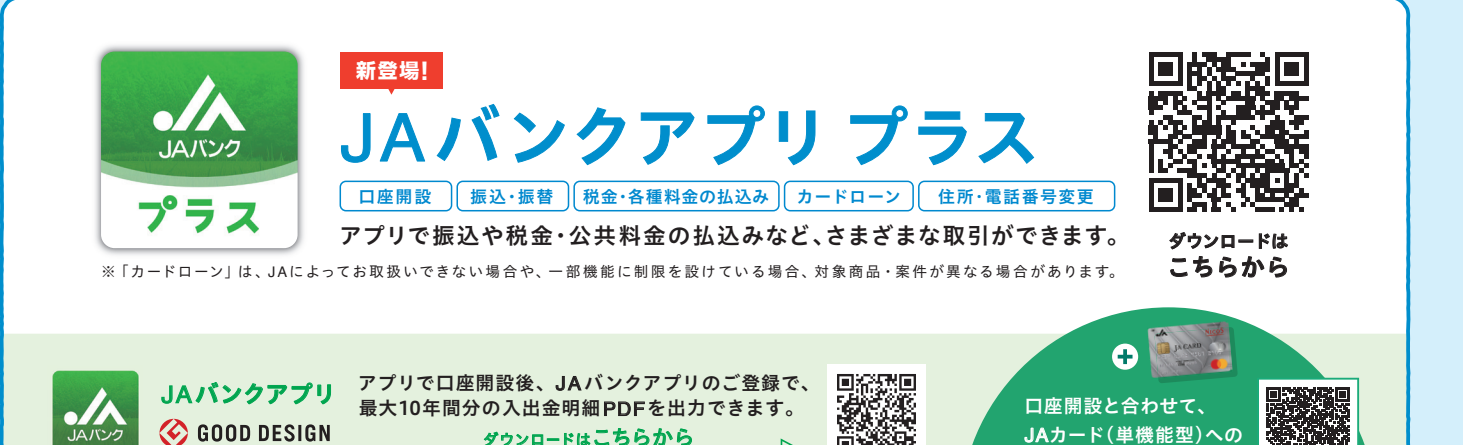

ñ۶

ダウンロードはこちらから

┓╹┓╏

0 0

🎸 GOOD DESIGN

©よりぞう

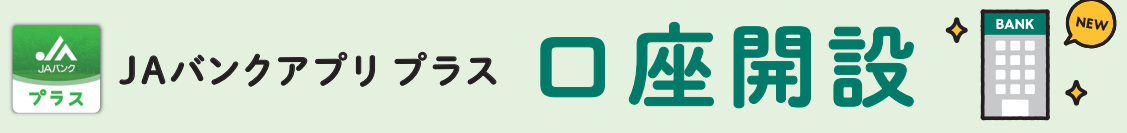

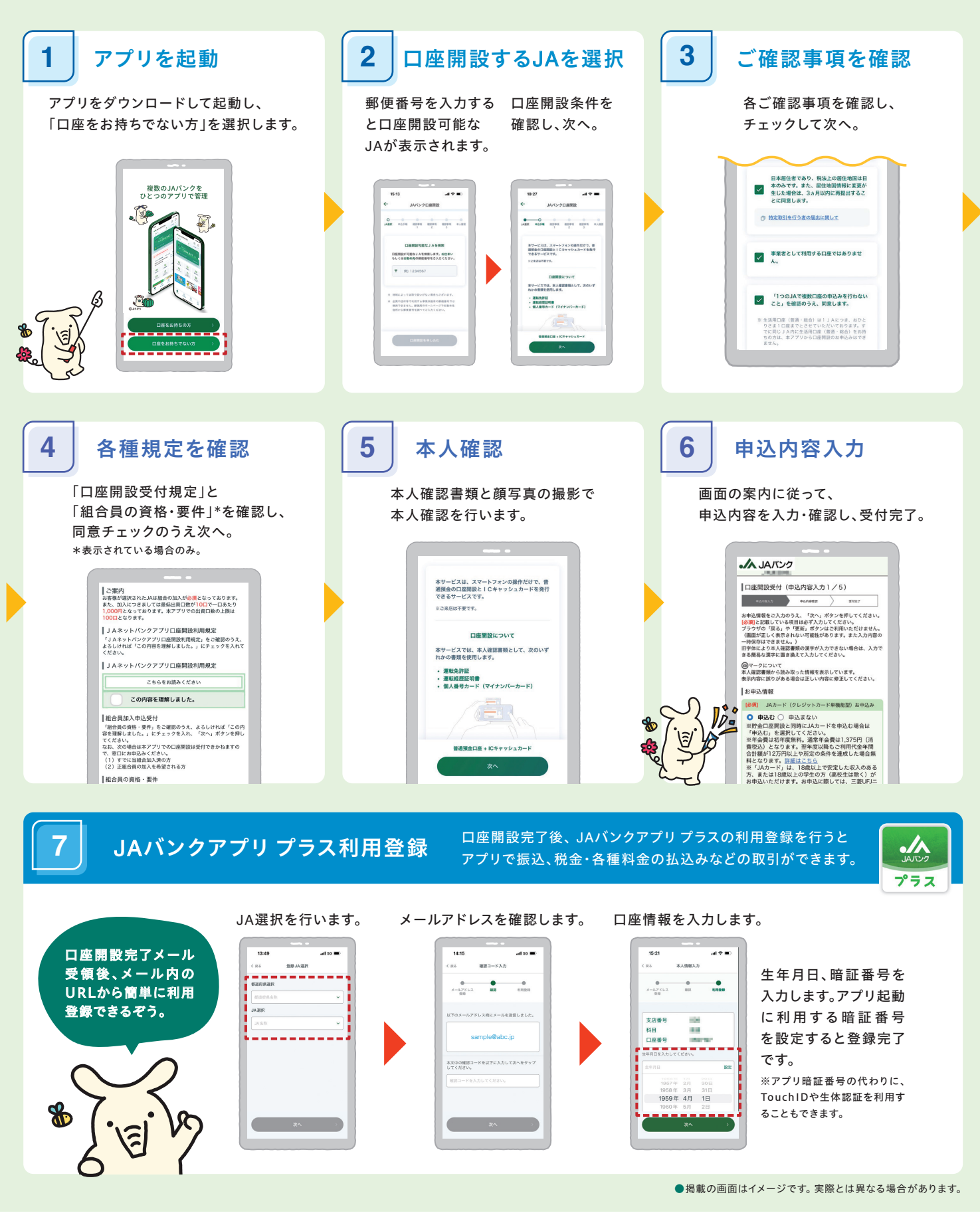

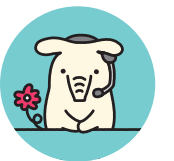

お困りの際は お気軽にヘルプデスクヘお電話ください。

※1月1日は終日、受付けしておりません。※緊急時のサービスの利用 停止についてのお問い合わせは24時間365日となっております。 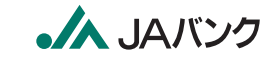

JA バンクアプリ bankap-ja-helpdesk@dream.com JAネットバンク・JAバンクアプリプラス ja-helpdesk@dream.com